# Reversal (Void)

| Terminal Display | Action                                        |
|------------------|-----------------------------------------------|
| WELCOME          | Press green ENTER key.                        |
| MAIN MENU        | Press the 3 key for Reversal                  |
| SEARCH MENU      | Choose a search option and press<br>ENTER     |
| SEARCH MENU      | Choose retrieval information and press SELECT |
| CONFIRM REVERSAL | Press 1 to Accept                             |

# Clerk / Server Sign-On (if enabled)

| Terminal Display | Action                                                                                                    |
|------------------|----------------------------------------------------------------------------------------------------|
| WELCOME          | Press the (.,#*) key.                                                                                                    |
| ADMIN MENU       | Press the 1 key for Server Menu                                                                                                    |
| SERVER MENU      | Press:<br>1 – Add ID<br>2 – Delete ID<br>3 – Print ID list<br>4 – Auto add clerk<br>5 – Server/Clerk prompt<br>6 – Server/Clerk wording |

## Settlement

| Terminal Display              | Action                                       |
|-------------------------------|----------------------------------------------|
| WELCOME                       | Press green ENTER key                        |
| MAIN MENU                     | Press the 7 key                              |
| CLOSE BATCH AND DEPOSIT FUNDS | Press the Yes key.                           |
| PROCESSING NOW                | Report prints when settlement is<br>complete |

Customer Care E-Mail Customer Care Phone PN: INGEMV3iCT250RET Help@merchante-solutions.com 1-888-288-2692

1-000-200-2092

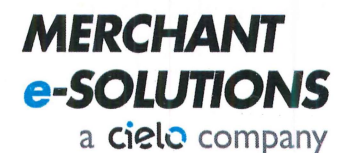

# Ingenico ICT 250/220 Retail INGEMV3 Application

### Sale Credit / Debit / EBT - Swipe Card

| Terminal Display                          | Action                                               |
|-------------------------------------------|------------------------------------------------------|
| WELCOME                                   | Swipe Card                                           |
| SALE                                      | Enter 1 – Credit<br>Enter 2 – Debit<br>Enter 3 – EBT |
| ENTER CASHIER ID (if enabled)             | Enter Cashier ID and ENTER                           |
| ENTER SALE AMOUNT                         | Enter Sale Amount and ENTER                          |
| CHOOSE TIP AMOUNT (if enabled)            | Key in Tip amount and ENTER                          |
| KEY LAST 4 OF CUSTOMERS CARD (if enabled) | Key in last 4 digits of card and ENTER               |
| ENTER SALE AMOUNT                         | Enter Sale Amount and ENTER                          |
| SALE TOTAL                                | Press the 1 key to accept                            |

# Sale Credit / Debit / EBT – EMV Chip Card (Inserted)

| Terminal Display               | Action                                               |
|--------------------------------|------------------------------------------------------|
| WELCOME                        | Press green ENTER key.                               |
| SALE                           | Enter 1 – Credit<br>Enter 2 – Debit<br>Enter 3 – EBT |
| ENTER CASHIER ID (if enabled)  | Enter Cashier ID and ENTER                           |
| ENTER SALE AMOUNT              | Key in sale amount and ENTER                         |
| CHOOSE TIP AMOUNT (if enabled) | Key in Tip amount and ENTER                          |
| INSERT CARD                    | Insert card and press 1 to accept                    |
| CREDIT SALE                    | Confirm Sale amount and press ENTER                  |

Make sure that card is inserted Chip side up and card is inserted all the way into the slot. Do not remove the card until the transaction is complete.

# Tip Adjustment (if enabled)

| Terminal Display                                          | Action                                           |
|-----------------------------------------------------------|--------------------------------------------------|
| WELCOME                                                   | Press green ENTER key.                           |
| MAIN MENU                                                 | Press the 5 key for Tip Adjustment               |
| SEARCH MENU / TIP ADD                                     | Choose a search option and press ENTER           |
| SEARCH MENU                                               | Choose retrieval information and press<br>SELECT |
| ENTER TIP AMOUNT                                          | Key in Tip Amount and press ENTER                |
| TIP ADJUSTMENT                                            | Press Accept                                     |
| Tip Entry is not allowed on PIN based Debit transactions. |                                                  |

#### **Card Validation**

| Terminal Display                          | Action                                 |
|-------------------------------------------|----------------------------------------|
| WELCOME                                   | Press green ENTER key.                 |
| MAIN MENU                                 | Press the 8 key for Other              |
| OTHER                                     | Press the 2 key for Auth Only          |
| AUTH ONLY                                 | Press the 2 key for Card Validation    |
| ENTER CASHIER ID (if enabled)             | Enter Cashier ID and ENTER             |
| SWIPE, INSERT, TAP, OR KEY CARD           | Swipe, Insert, Tap, or Key card        |
| KEY LAST 4 OF CUSTOMERS CARD (if enabled) | Key in last 4 digits of card and ENTER |
| CARD VALIDATION                           | Enter CVV                              |
| ENTER ADDRESS (if enabled)                | Key in address numbers and ENTER       |
| ENTER ZIP CODE (required)                 | Key in 5 or 9 digit zip code and ENTER |

# Sale – Mail Order / Telephone Order (MOTO)

| Terminal Display                | Action                                                             |
|---------------------------------|--------------------------------------------------------------------|
| WELCOME                         | Press green ENTER key.                                             |
| MAIN MENU                       | Press the 1 key for Sale                                           |
| SALE                            | Press the 1 key for Credit                                         |
| ENTER CASHIER ID (if enabled)   | Enter Cashier ID and ENTER                                         |
| ENTER SALE AMOUNT               | Key in Sale amount and ENTER                                       |
| CHOOSE TIP AMOUNT (if enabled)  | Key in Tip amount and ENTER                                        |
| SWIPE, INSERT, TAP, OR KEY CARD | Key in Card Number and ENTER                                       |
| EXPIRATION DATE MMYY            | Key in card exp date and ENTER                                     |
| CREDIT SALE                     | Confirm amount and press ENTER                                     |
| CARD PRESENT                    | Press NO                                                           |
| ENTER CARD CVV NUMBER           | If Present was selected, key in 3 or 4 digit # from card and ENTER |
| 1 MAIL ORDER<br>2 PHONE ORDER   | Press 1 for mail order or 2 for phone order.                       |
| ENTER PO#                       | Key in PO or Invoice #.                                            |
| ENTER ADDRESS (if enabled)      | Key in address numbers and ENTER                                   |
| ENTER ZIP CODE (required)       | Key in 5 or 9 digit zip code and ENTER                             |

# Credit / Refund

| Terminal Display                             | Action                                 |
|----------------------------------------------|----------------------------------------|
| WELCOME                                      | Press green ENTER key.                 |
| MAIN MENU                                    | Press the 2 key for Return             |
| Return                                       | Enter 1 – Credit                       |
| ENTER CASHIER ID (if enabled)                | Enter Cashier ID and ENTER             |
| ENTER RETURN AMOUNT                          | Key in Return amount and ENTER         |
| SWIPE, INSERT, TAP, OR KEY CARD              | Swipe, Insert, Tap, or Key card        |
| KEY LAST 4 OF CUSTOMERS CARD (if<br>enabled) | Key in last 4 digits of card and ENTER |
|                                              |                                        |

Refunds for PIN based debit transactions should be issued as credits.

# Sale Key-Entered

| Terminal Display                | Action                                 |
|---------------------------------|----------------------------------------|
| WELCOME                         | Press green ENTER key.                 |
| MAIN MENU                       | Press the 1 key for Sale               |
| SALE                            | Press the 1 key for Credit             |
| ENTER CASHIER ID (if enabled)   | Enter Cashier ID and ENTER             |
| ENTER SALE AMOUNT               | Key in Sale amount and ENTER           |
| CHOOSE TIP AMOUNT (if enabled)  | Key in Tip amount and ENTER            |
| SWIPE, INSERT, TAP, OR KEY CARD | Key in Card Number and ENTER           |
| EXPIRATION DATE MMYY            | Key in card exp date and ENTER         |
| CREDIT SALE                     | Confirm amount and press ENTER         |
| CARD PRESENT                    | Press Yes                              |
| ENTER ADDRESS (if enabled)      | Key in address numbers and ENTER       |
| ENTER ZIP CODE (required)       | Key in 5 or 9 digit zip code and ENTER |

# Reports

| Terminal Display              | Action                                  |
|-------------------------------|-----------------------------------------|
| WELCOME                       | Press the (.,#*) key.                   |
| ADMIN MENU                    | Press 0 Reports Menu                    |
| REPORTS MENU                  | Select the button that corresponds with |
| 1 DETAIL                      | the host report you would like printed. |
| 2 SUMMARY                     |                                         |
| 3 SERVER (if enabled)         |                                         |
| 4 UNADJUSTED TIP (if enabled) |                                         |

## **Batch Menu**

| Terminal Display       | Action                                                                       |
|------------------------|------------------------------------------------------------------------------|
| WELCOME                | Press the (.,#*) key.                                                        |
| ADMIN MENU             | Press 2 Batch Menu                                                           |
| BATCH MENU             | Select the button that corresponds with                                      |
| 1 TOT <mark>ALS</mark> | the host report you would like printed.<br>Admin password required to delete |
| 2 VIEW HISTORY         | batch.                                                                       |
| 3 CHANGE BATCH NUMBER  |                                                                              |
| 4 DELETE BATCH         |                                                                              |

# **Delete Transaction**

| Terminal Display         | Action                                        |
|--------------------------|-----------------------------------------------|
| WELCOME                  | Press green ENTER key.                        |
| MAIN MENU                | Press the 8 key for Other                     |
| OTHER                    | Press the 4 key for Delete Trans.             |
| SEARCH TRANSACTIONS      | Choose a search option and press ENTER        |
| SEARCH MENU              | Choose retrieval information and press SELECT |
| DELETE TRANSACTION       | Press 1 to Accept                             |
| Delete is not allowed or | n PIN based Debit transactions.               |

# Offline / Force Sale

| Terminal Display                          | Action                                 |
|-------------------------------------------|----------------------------------------|
| WELCOME                                   | Press green ENTER key.                 |
| MAIN MENU                                 | Press the 4 for Force                  |
| 1 CREDIT<br>2 REENTER                     | Press 1 for Credit                     |
| ENTER CASHIER ID (if enabled)             | Enter Cashier ID and ENTER             |
| ENTER SALE AMOUNT                         | Key in Sale amount and ENTER           |
| CHOOSE TIP AMOUNT (if enabled)            | Key in Tip amount and ENTER            |
| CREDIT FORCE                              | Swipe, Insert, Tap, or Key card        |
| KEY LAST 4 OF CUSTOMERS CARD (if enabled) | Key in last 4 digits of card and ENTER |
| ENTER APPROVAL CODE                       | Enter Approval Code and ENTER          |
| ENTER TRANSACTION ID                      | Enter Transaction ID and ENTER         |